### Mail op Outlook instellen

Voor dit voorbeeld gebruiken wij <u>info@reuzemail.nl</u>. Vergeet niet uw eigen mailbox te gebruiken.

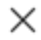

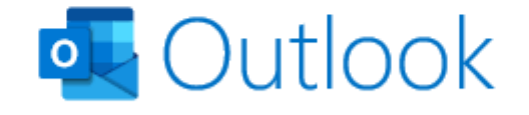

E-mailadres

info@reuzemail.nl

Geavanceerde opties 💌

Verbinding maken

- 1. Na het opstarten van Outlook krijgt u de mogelijkheid om een account toe te voegen.
- 2. Voer hier uw e-mailadres in en klik op "Verbinding maken".

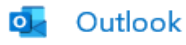

## Geavanceerde installatie

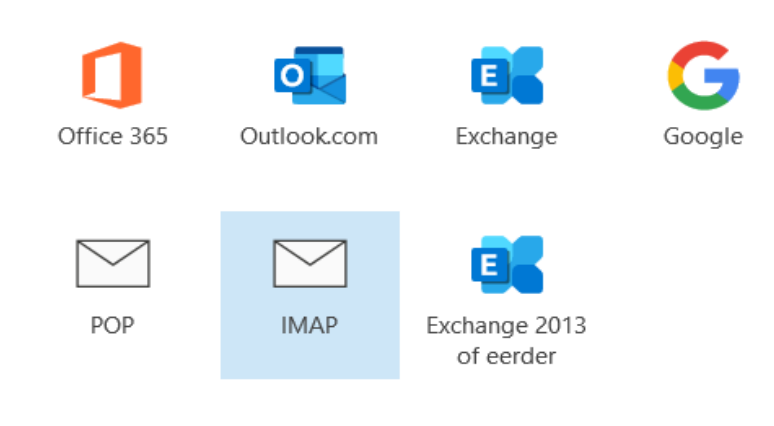

Terug

3. Klik vervolgens op IMAP.

## IMAP - Accountinstellingen

| info@reuzemail.nl                                             | (Bent u dit niet?) |
|---------------------------------------------------------------|--------------------|
| Inkomende e-mail<br>Server webreus.email                      | Poort 993          |
| Versleutelingsmethode SSL/TLS -                               |                    |
| Aanmelding via beveiligd-wachtwoordverificatie (SPA) vereisen |                    |
| Uitgaande e-mail                                              |                    |
| Server webreus.email                                          | Poort 465          |
| Versleutelingsmethode SSL/TLS -                               | ]                  |
| Aanmelding via beveiligd-wachtwoordverificatie (SPA) vereisen |                    |

Terug Volgende

- 4. Voer bij het kopje "Inkomende e-mail": webreus.email als server in.
- 5. Voer bij "Poort" het getal 993\*\* in en kies SSL/TLS als versleutelingsmethode.
- 6. Voer bij het kopje "Uitgaande e-mail": webreus.email als server in.
- 7. Voer bij "Poort" het getal 465 in en kies SSL/TLS als versleutelingsmethode.
- 8. Controleer dat de "Aanmelding via beveiligd...vereisen" vakjes beide niet geselecteerd zijn.
- 9. Klik vervolgens op "Volgende".

# IMAP - Accountinstellingen

info@reuzemail.nl

(Bent u dit niet?)

Wachtwoord

\*\*\*\*\*\*

Terug

Verbinding maken

.

10. Vul hier het wachtwoord in en klik op "Verbinding maken".

#### Problemen

Bij een verkeerd e-mailadres of wachtwoord: "Er is geen verbinding gemaakt met de IMAP-server. Controleer het e-mailadres en wachtwoord."

Iets anders dan IMAP gekozen: "Er is iets misgegaan en uw account is niet ingesteld in Outlook."

Verkeerde poort: "Er is iets misgegaan en uw account is niet ingesteld in Outlook."

Inkomende servernaam verkeerd: "De IMAP-server is niet gevonden. Controleer de IMAP-servernaam".

Uitgaande servernaam verkeerd: "De SMTP-server is niet gevonden. Controleer de SMTP-servernaam."

Geen versleutelingsmethode: "De verbinding met de IMAP-server/SMTP-server is verbroken. Controleer de instellingen."